## Viewing Your Grades in my.untdallas.edu

Students can view their midterm and final grades in the Student Center in my.untdallas.edu.

- 1. Log into my.untdallas.edu with your Username and password.
- 2. On the left side menu, click on "My Classes".

| Student Center |   |
|----------------|---|
| Email          |   |
| Message Center |   |
| My Classes     | > |

3. Click on "View Grades".

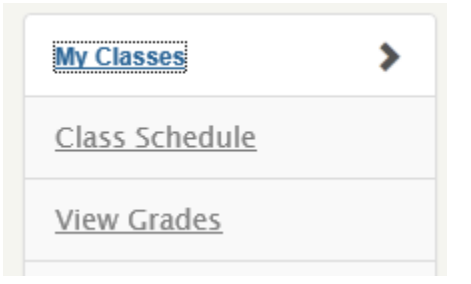

4. Select the term you wish to view your grades and then select Continue. If this is your first term of enrollment, the View My Grades window displays the class grades for your courses and skips the termselection page.

View My Grades

| Sel | Select a term then select Continue. |                          |             |  |  |  |  |
|-----|-------------------------------------|--------------------------|-------------|--|--|--|--|
|     | Term                                | Career                   | Institution |  |  |  |  |
| 0   | Fall 2016                           | UNT Dallas Undergraduate | UNT Dallas  |  |  |  |  |
| 0   | Summer 2016                         | UNT Dallas Undergraduate | UNT Dallas  |  |  |  |  |
| 0   | Spring 2016                         | UNT Dallas Undergraduate | UNT Dallas  |  |  |  |  |
| 0   | Fall 2015                           | UNT Dallas Undergraduate | UNT Dallas  |  |  |  |  |

CONTINUE

5. Final grades will be viewable under the Official Grades tab after grades are posted at the end of the session or semester.

| View My Grades                                                |                 |                 |       |         |       |                 |  |  |
|---------------------------------------------------------------|-----------------|-----------------|-------|---------|-------|-----------------|--|--|
| Fall 2016   UNT Dallas Undergraduate   UNT Dallas change term |                 |                 |       |         |       |                 |  |  |
| ▼ Class Grades - Fall 2016                                    |                 |                 |       |         |       |                 |  |  |
|                                                               | Official Grades | Mid-term Grades |       |         |       | _               |  |  |
|                                                               | Class           | Description     | Units | Grading | Grade | Grade<br>Points |  |  |
|                                                               | ACCT 2010       | ACCOUNT PRIN I  | 3.00  | Graded  |       |                 |  |  |
|                                                               | ENGL 1313       | CA COL WRIT I   | 3.00  | Graded  |       |                 |  |  |

6. To view your Mid-term grades, make sure that you have selected the Mid-term Grades tab. Note: Not all classes have mid-term grades, so you may not see a mid-term grade for every course you are enrolled in.

| ♥ Class Grades - Fall 2016      |               |  |  |  |  |
|---------------------------------|---------------|--|--|--|--|
| Official Grades Mid-term Grades |               |  |  |  |  |
| Class                           | Mid<br>Term 1 |  |  |  |  |
| ACCT 2010                       | A             |  |  |  |  |
| ENGL 1313                       | A             |  |  |  |  |